# User Guide Custom Race Runner 2.0.0

Race With Maps (RWM) is running App that allows a runner to design custom race courses, called Projects, in Google MyMaps. During the run, as the runner encounters the MyMaps Placemarks of the Project, RWM makes audio announcements using the description of the Placemark. Arriving at Markers, crossing Lines, going over an Area boundary all cause RWM to fire the audio announcement placed in the description of the Placemark. A Start Line Placemark automatically starts the race while a Finish Line Placemark stops the race. This Guide shows a Runner how to use RWM App.

Projects, once converted to a .kml file, are downloaded from the <u>intervalrunner.com</u> website or imported from the runner's iCloud. Once downloaded, the courses are stored locally in the RWM's Project Repository on the phone and are recalled when the runner decides to use them. The Active Project is the Project ready for use for in a custom Race. RWM functions as a standard running App if there are no Projects in the Repository or Projects are disabled. The RWM works in Always-Run or Run-Walk modes. This User Guide is divided into three parts

- 1. RWM without a Project.
- 2. Downloading and Importing MyMaps Projects
- 3. Using RWM with a Project

The user operates the RWMby Navigating to Pages from the Main Menu.

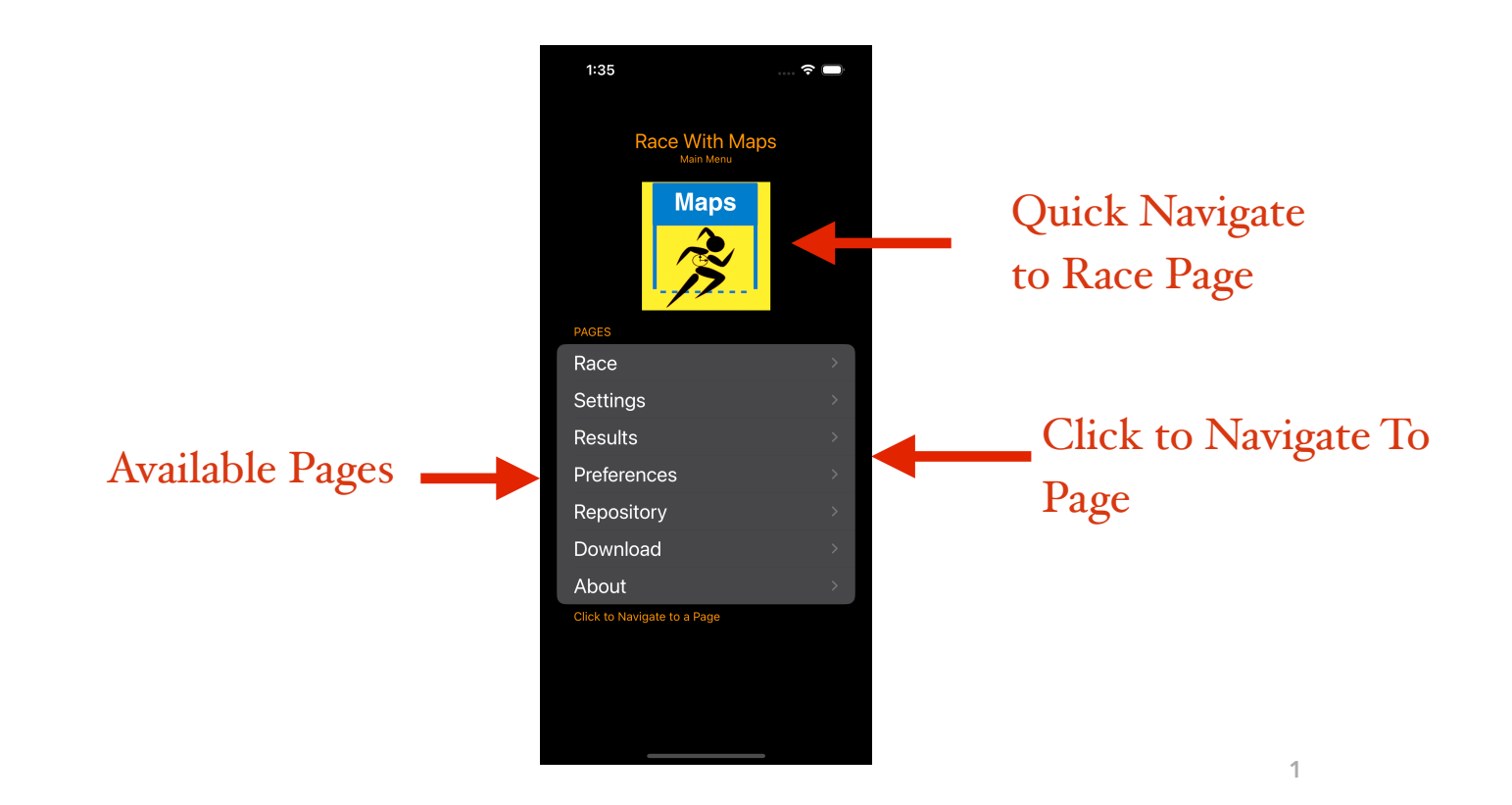

#### RWM without a Project

RWM has seven primary pages

- 1. Race Page starts and stops a race
- 2 Settings Page modify parameters routinely used in a race
- 3. Results Page view the results of the race and show a Map of Track from a race
- 4. Preferences Page Modify less common parameters
- 5. Repository Page- shows available Projects, selects Active Project, imports Project from iCloud
- 6. Download Page- Download a Project from intervalrunner.com
- 7. About Page Information about the App

The user navigates to a page of the Main Menu page. To return to the Main Menu the user clicks "Back" on a Page

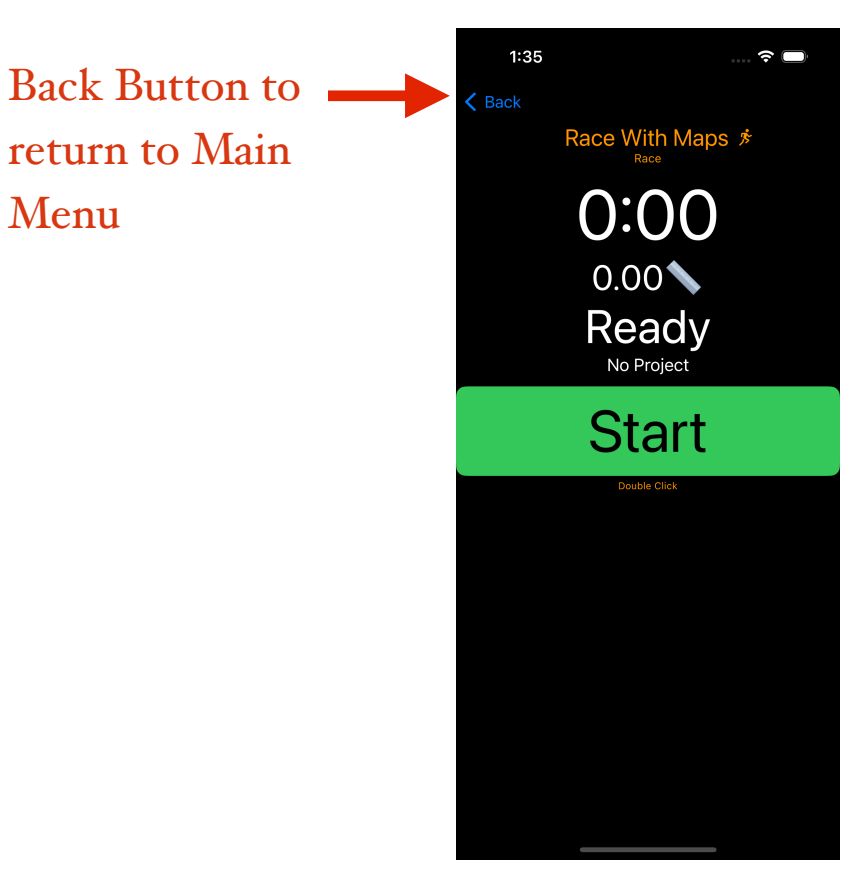

#### Race Page

The Primary way of using the RWM is accomplished using the Race Page One button, that must be double clicked, on the Race Screen is used controls the App and place it into its Active Mode, which includes a Race Phase. This button when double clicked sequences the App through a five phase sequence

- 1. Start
- 2. Warmup
- 3. Race (Run-Walk or Always-Run)
- 4. Cooldown
- 5. GoAgain

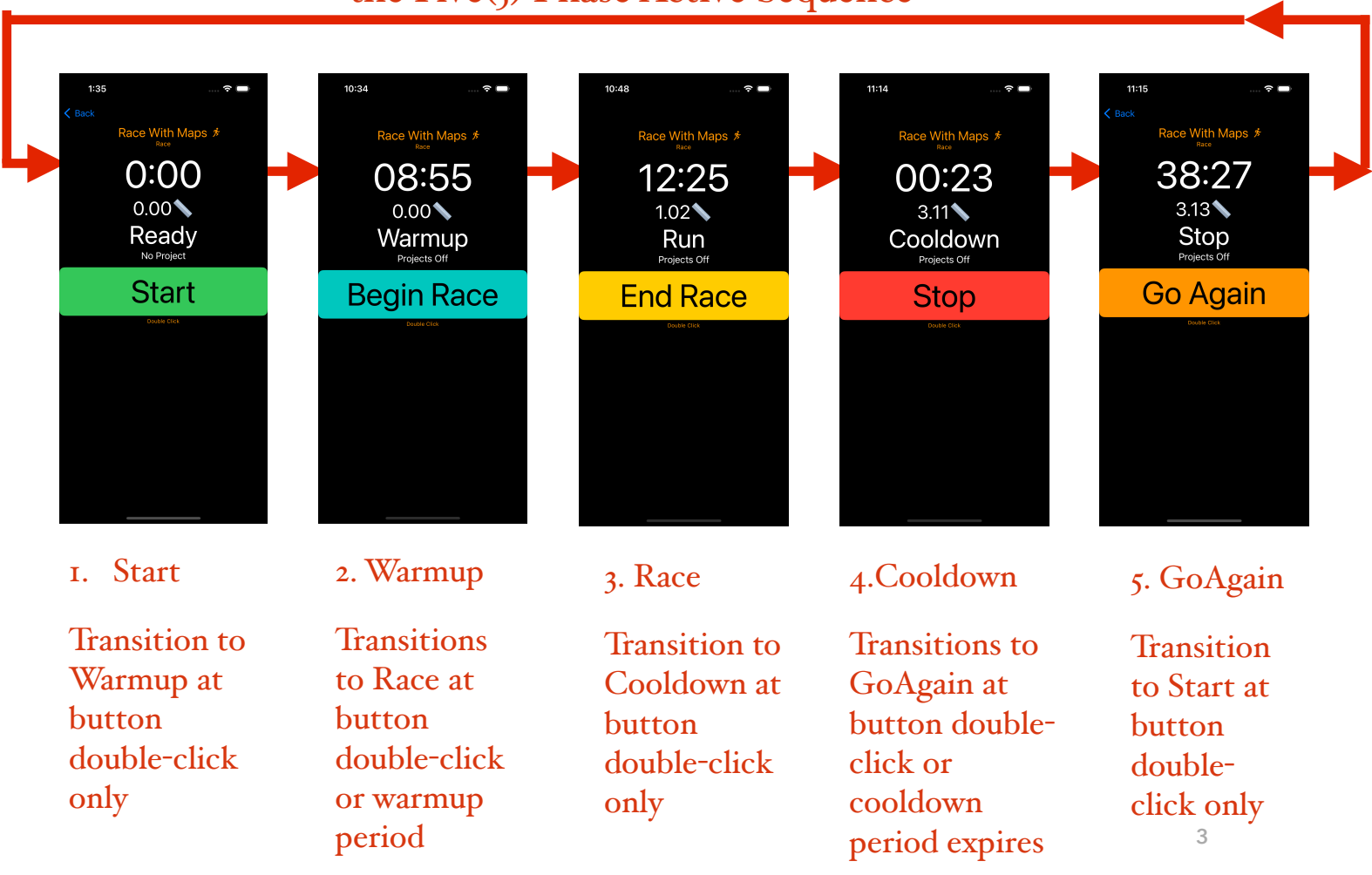

#### the Five(5) Phase Active Sequence

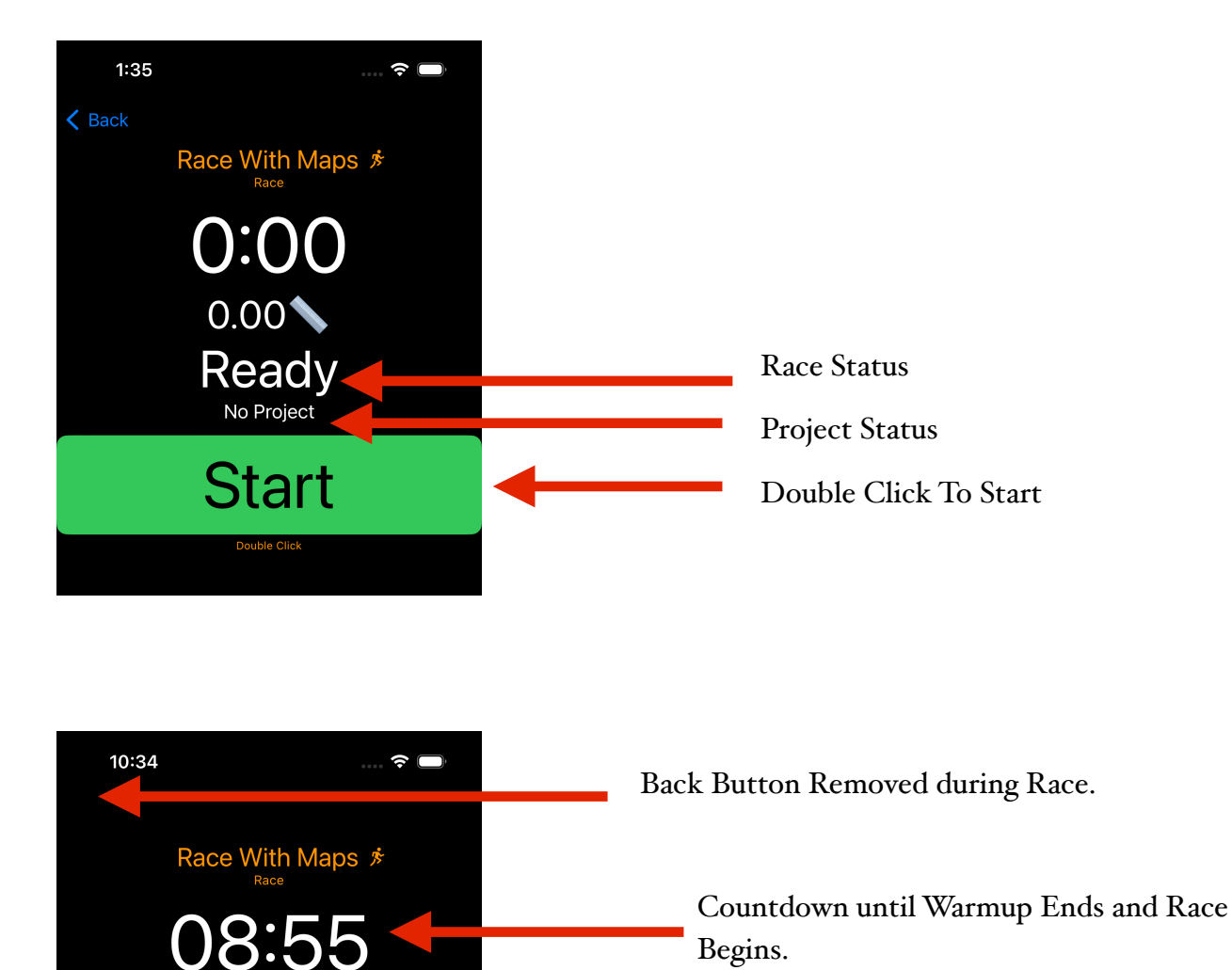

0.00

Warmup Projects Off

**Begin Race** 

Double Click to Begin Race before

Countdown Ends.

RWM 2.0.1

Feb 28, 2025

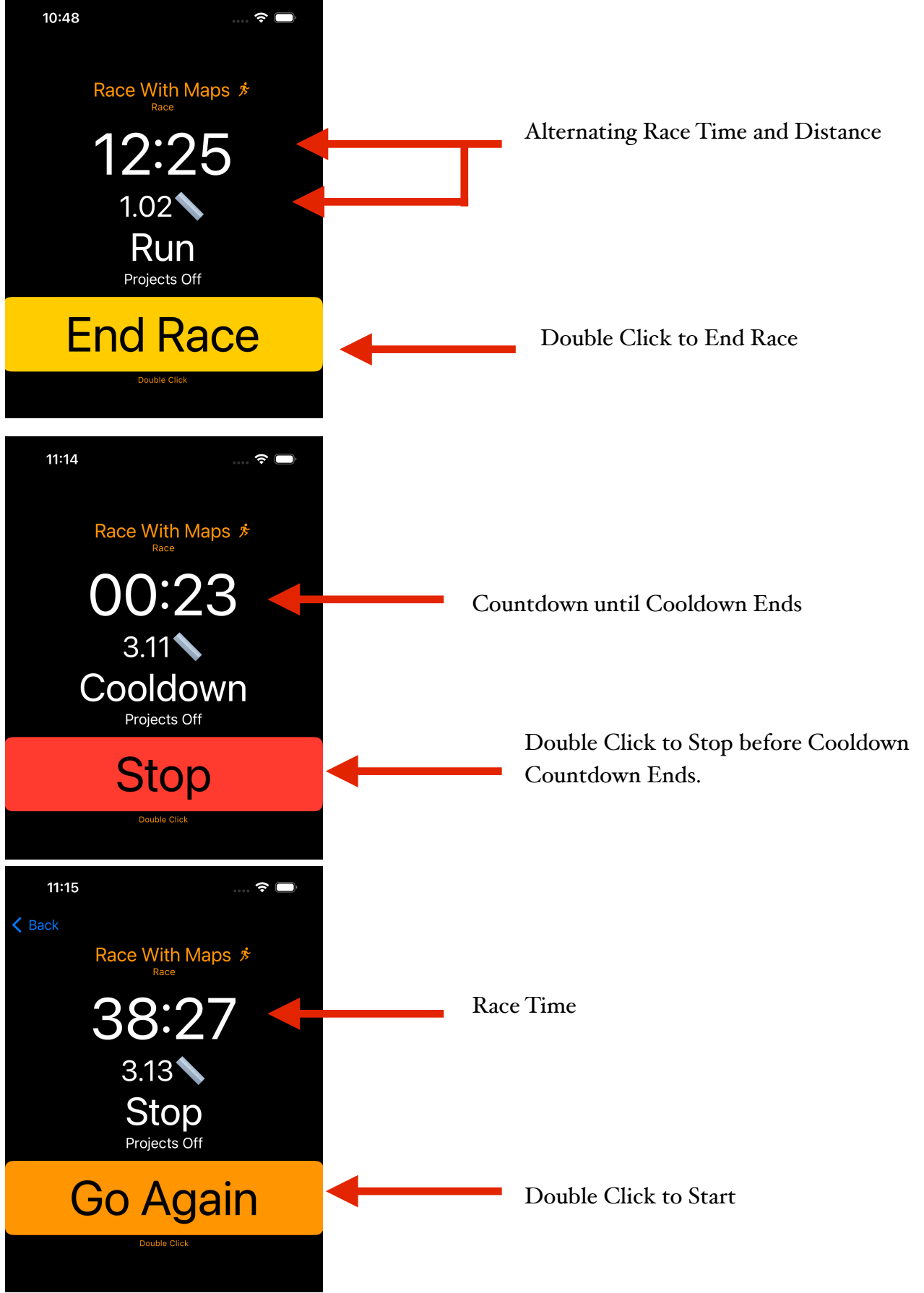

Feb 28, 2025

## Settings

Settings are Race parameters most frequently changed by the user. And are controlled on the Settings Page.

- Announce How often a time and distance audio announcement is made
- Warmup time duration of warmup period
- Run (Run-Walk Only) time duration of run interval
- Walk (Run-Walk Only) time duration of walk interval
- Cooldown time duration of cooldown period

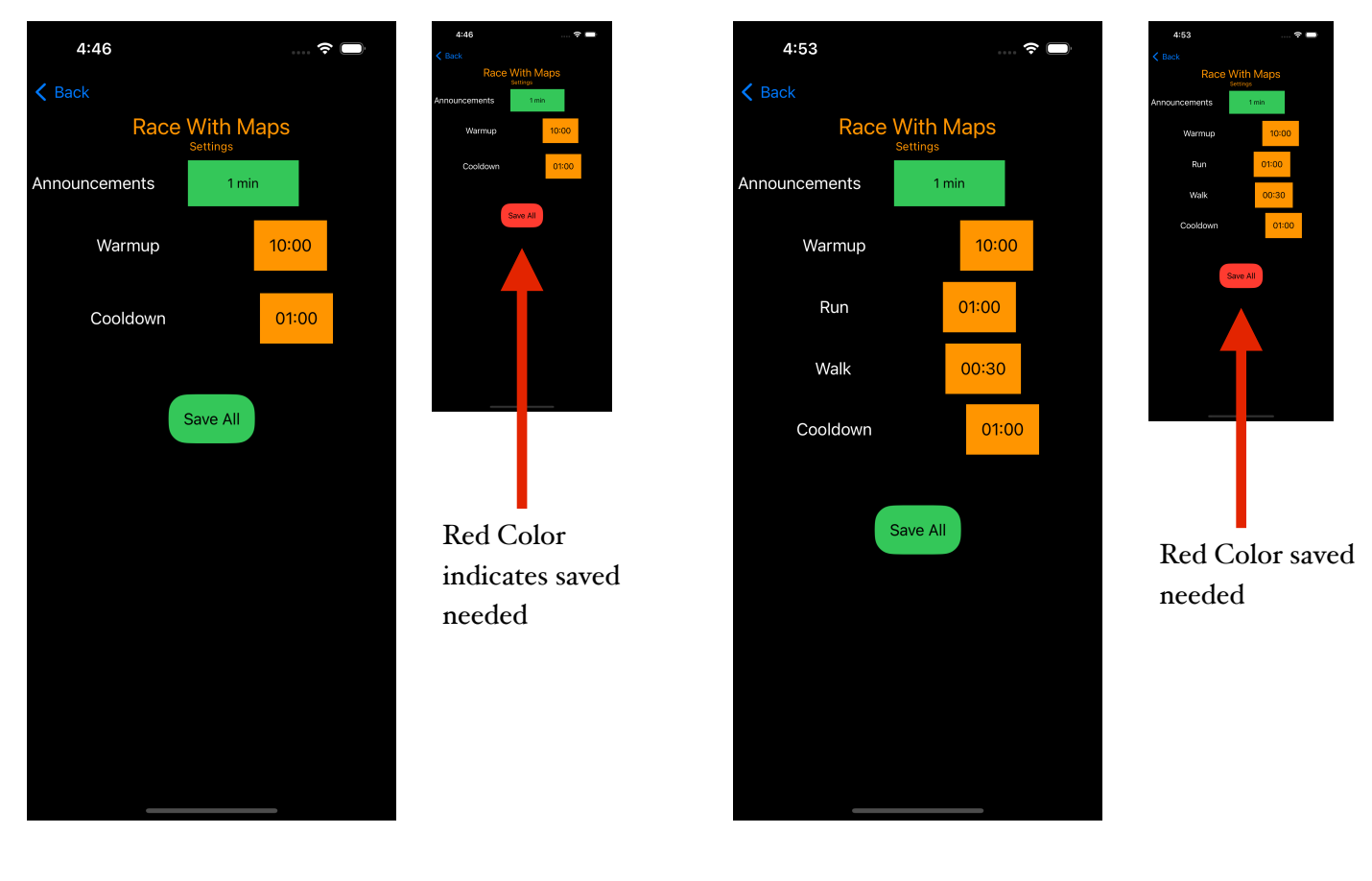

Always Run Settings Run-Walk Settings

#### Preferences

Preferences are only occasionally changed by the user and are controlled on the Preferences Page.

- Routine Always Run or Run-Walk
- Language English only for now
- Miles or Km distance shown in miles or kilometers
- Simulation Show or No Show Simulation Control on Settings Page
- Projects Turns Project on and Off
- Group user group disabled for now
- Name user name disabled for now

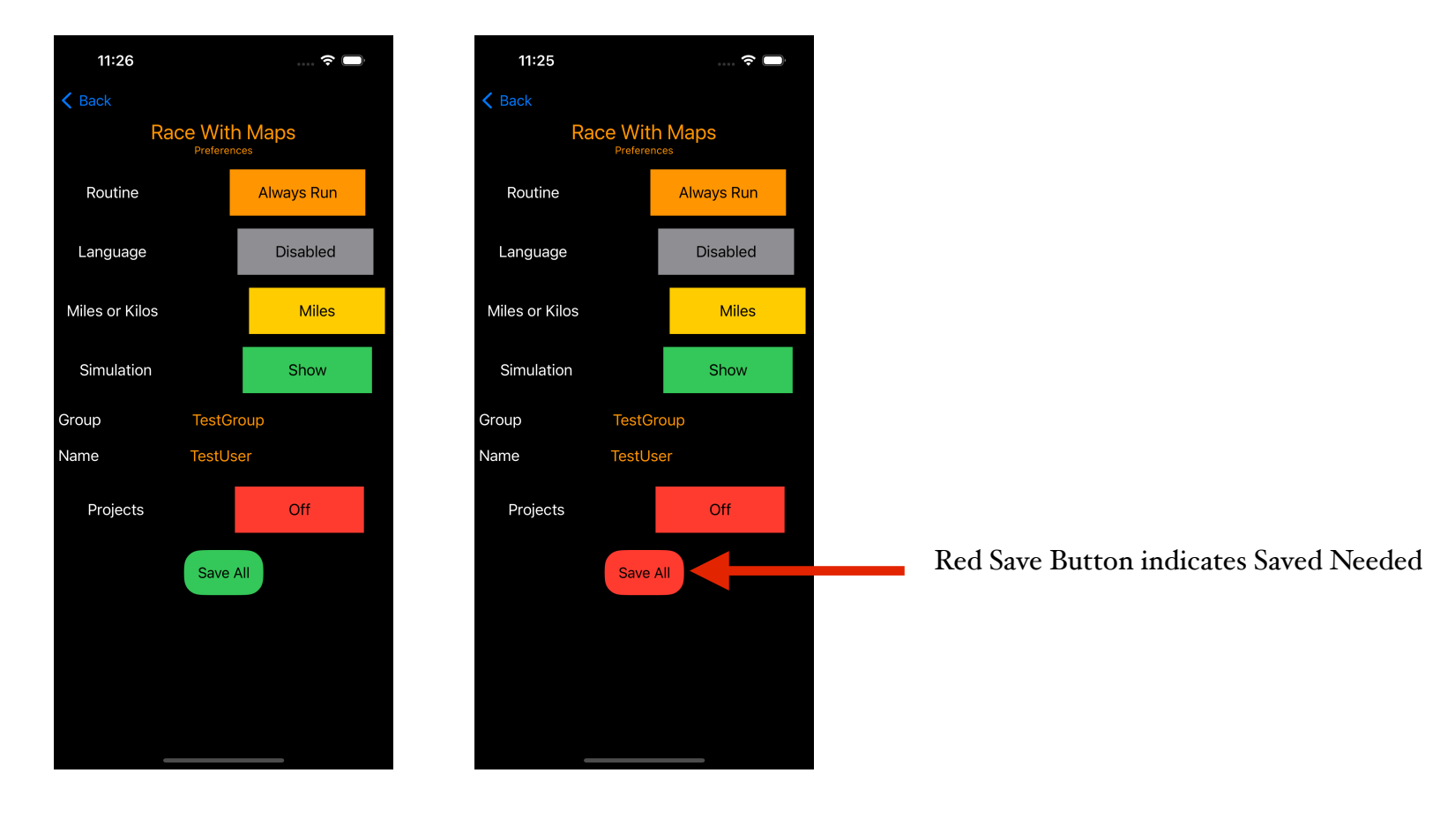

### **Results Page**

After a race, the user can review the results of the race on the Results Page. All races are saved into Local Storage after the race and can be recalled on the and shown on a Map. The Map shows the track of the recalled race with the green pin at the start and the red pin at the finish. The user can scroll through and recall previous races using the selector at the top of the page with the most recent race shown first and the oldest race shown last The Menu button provides additional functions on this page

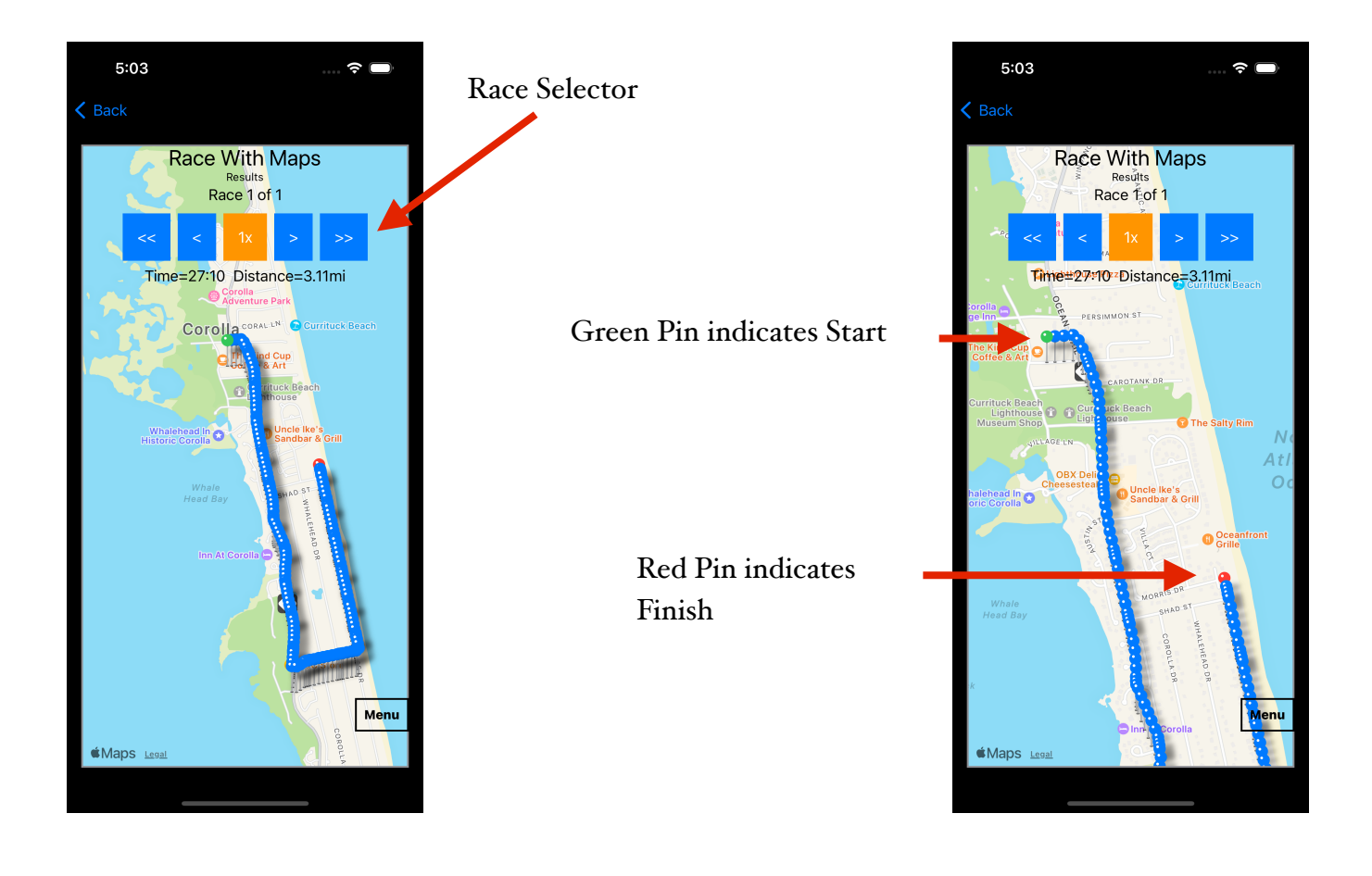

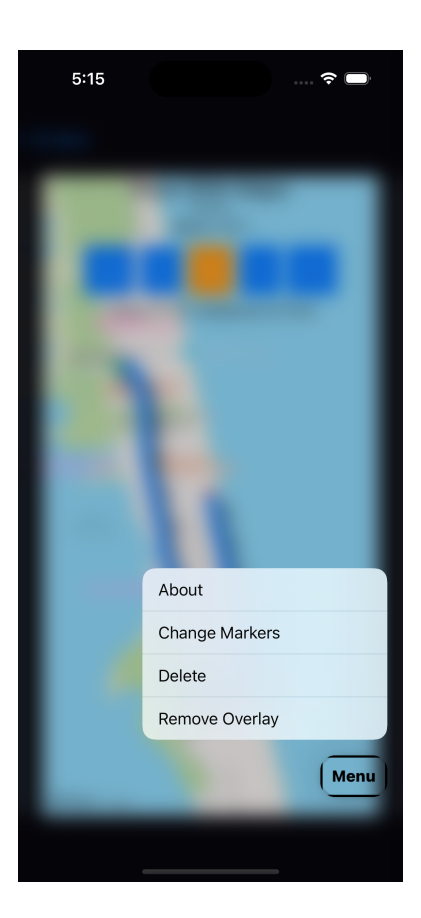

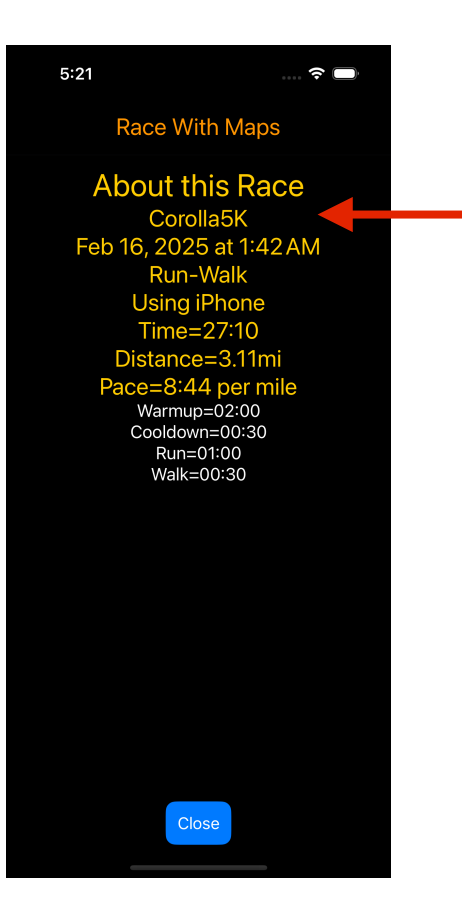

A Hard Press on the Menu Button reveals 4 options.

- About shows the data on this Race Page,
- Change Markers changes the marker density in a low, mid or high density.
- Delete this Race erases this showing race after a yes on a confirmation dialog
- Remove/Show Overlay removes or shows selector at the top of the page

Project Used

### About Page

The About Page shows information about the App and contact information.

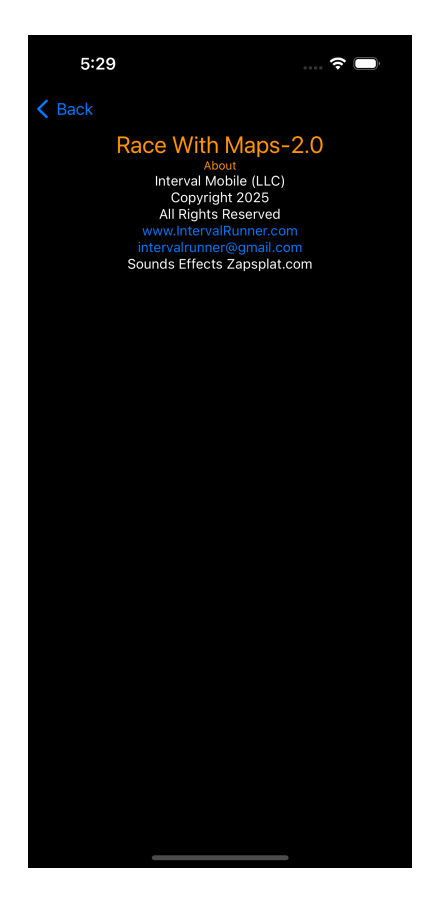

#### **Repository Page**

Projects are imported and are selected as the Active Project on the Repository Page The Repository Page allows a User to import a project from their iCloud and view the projects by .kml file name in the Repository. Projects that have been created in MyMaps and must be converted into a .kml file and stored locally on the Phone in the Project Repository. Projects available for races must be stored locally in the project Repository before being available for selection as the Active Project.

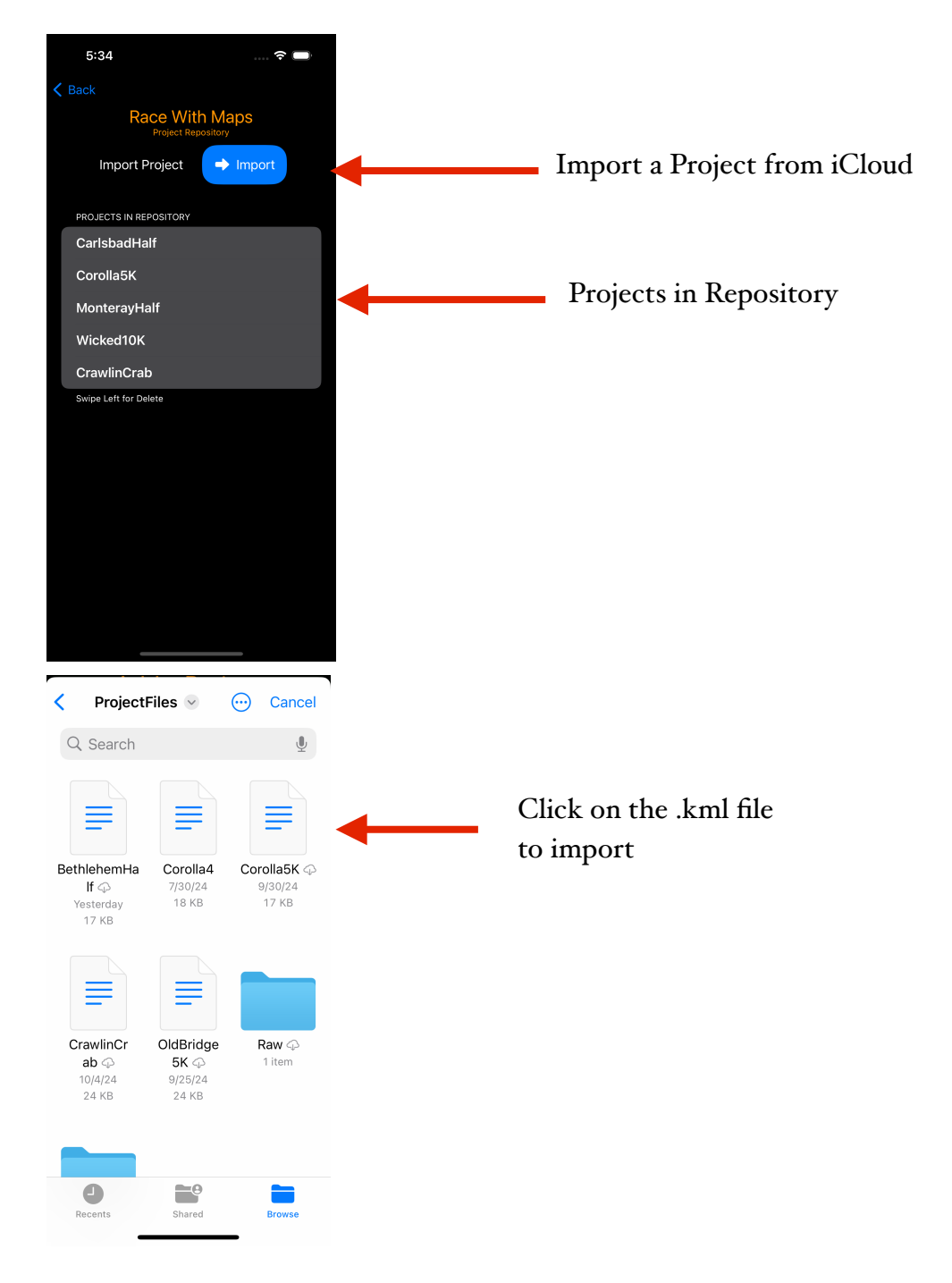

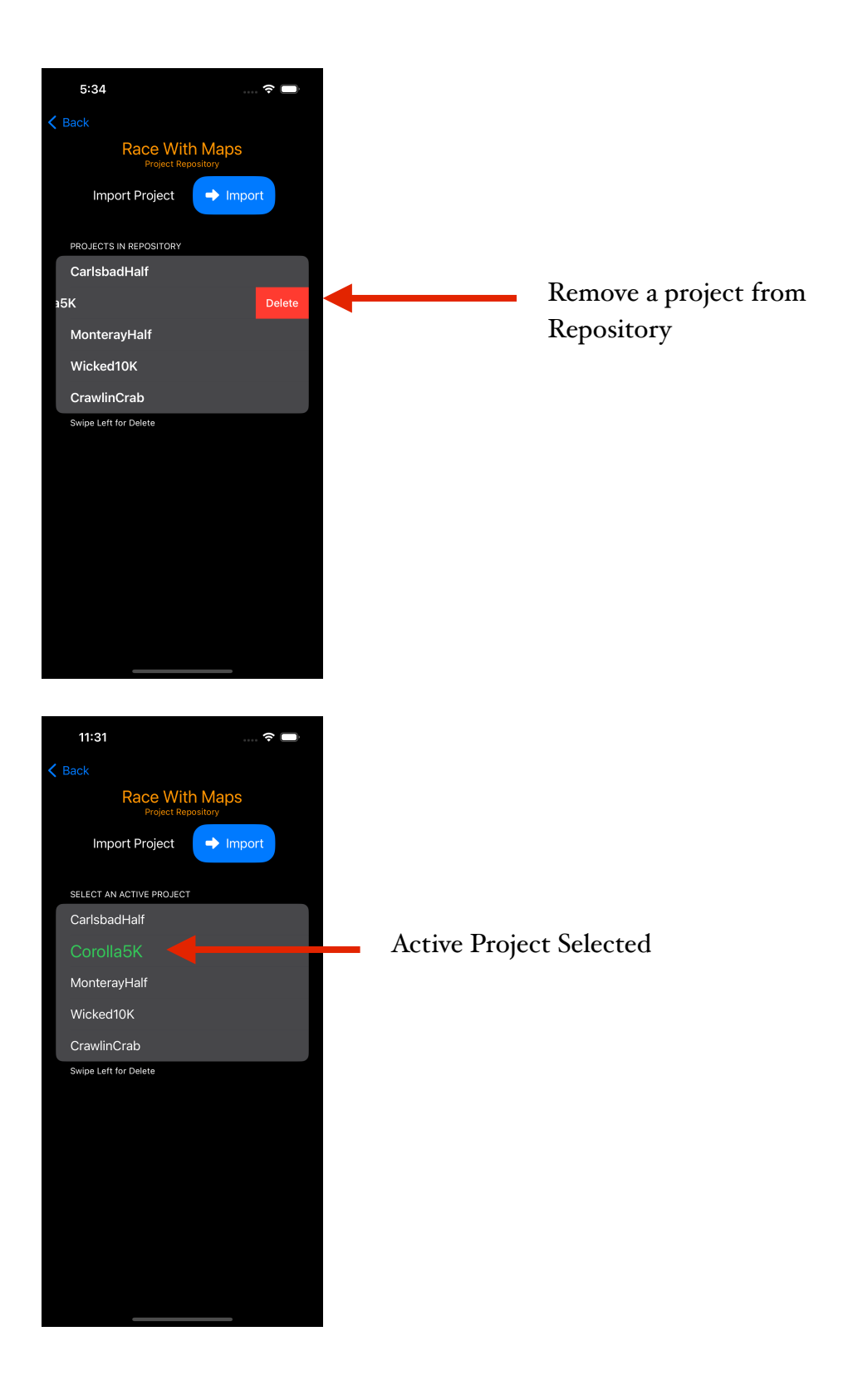

13

### Download Page

TheDownload Page allows a user to load a Project into the Repository from the intervalrunner.com website.

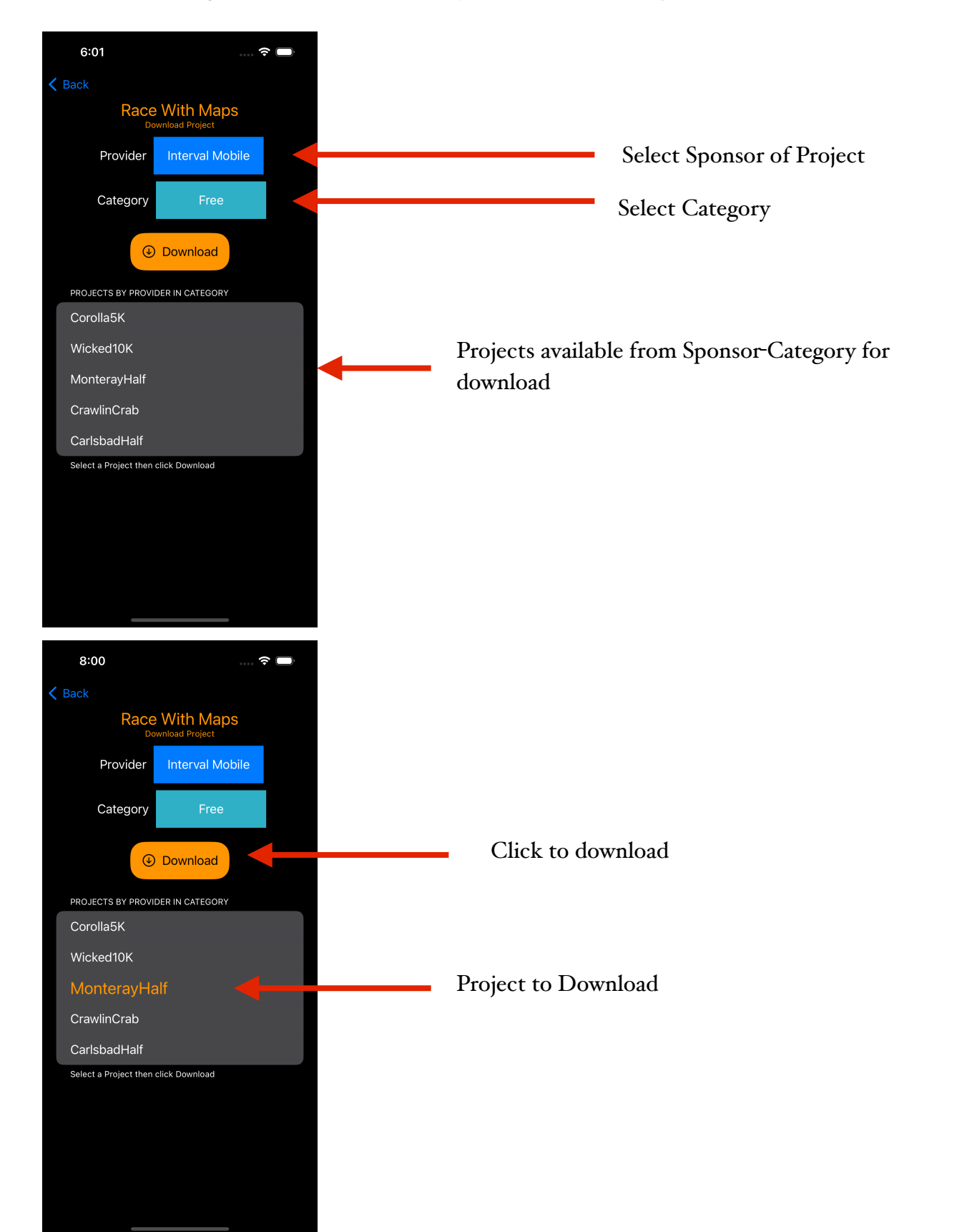

### Using Project for a Race

Once in the Project Repository on the iPhone, a Project can become the Active Project by selecting it on the Repository Page Page. The Active Project is shown on the Race Page

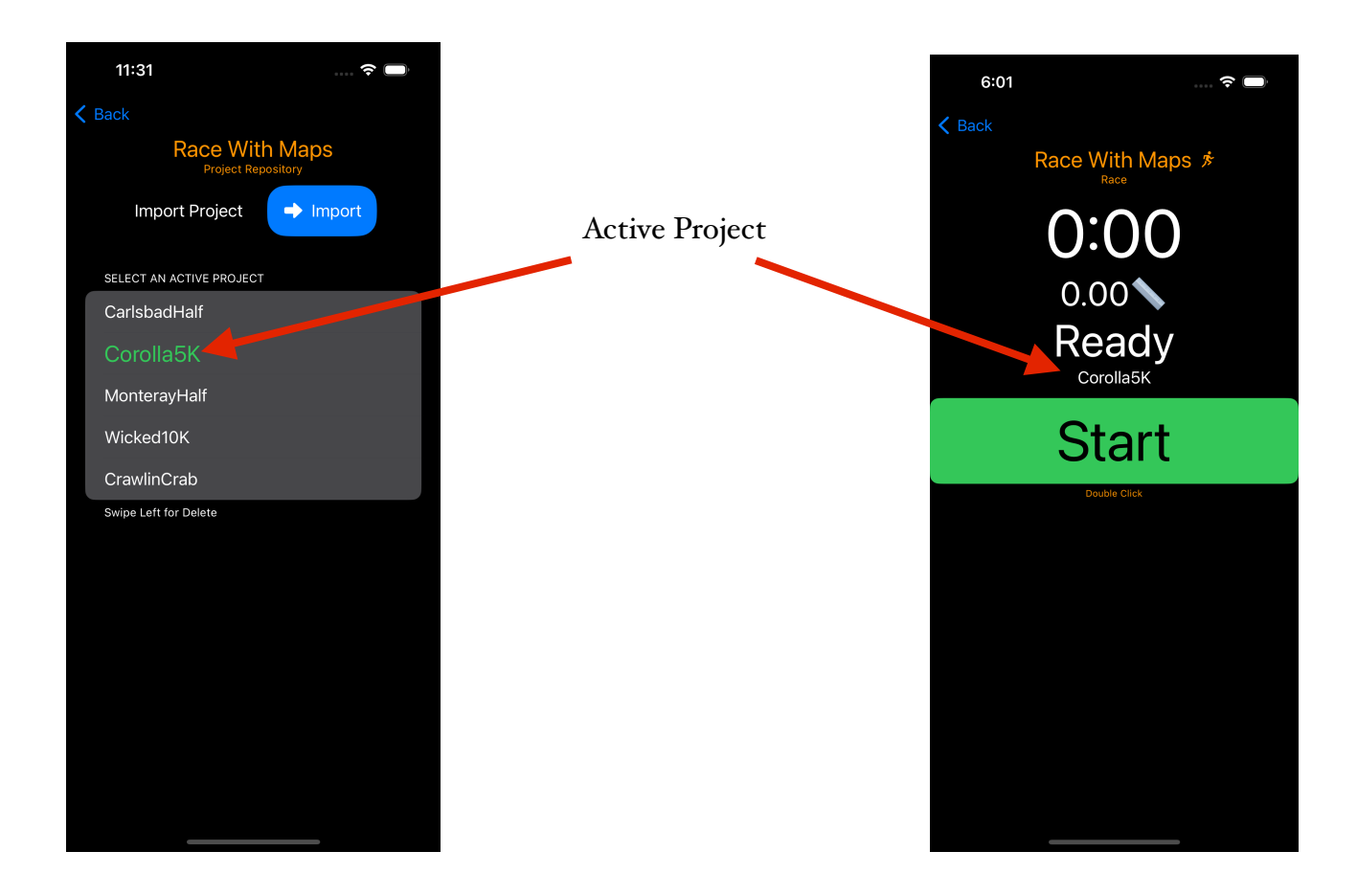

On the Settings Page, if the Active Project has embedded Settings, they can be viewed, changed and disabled.

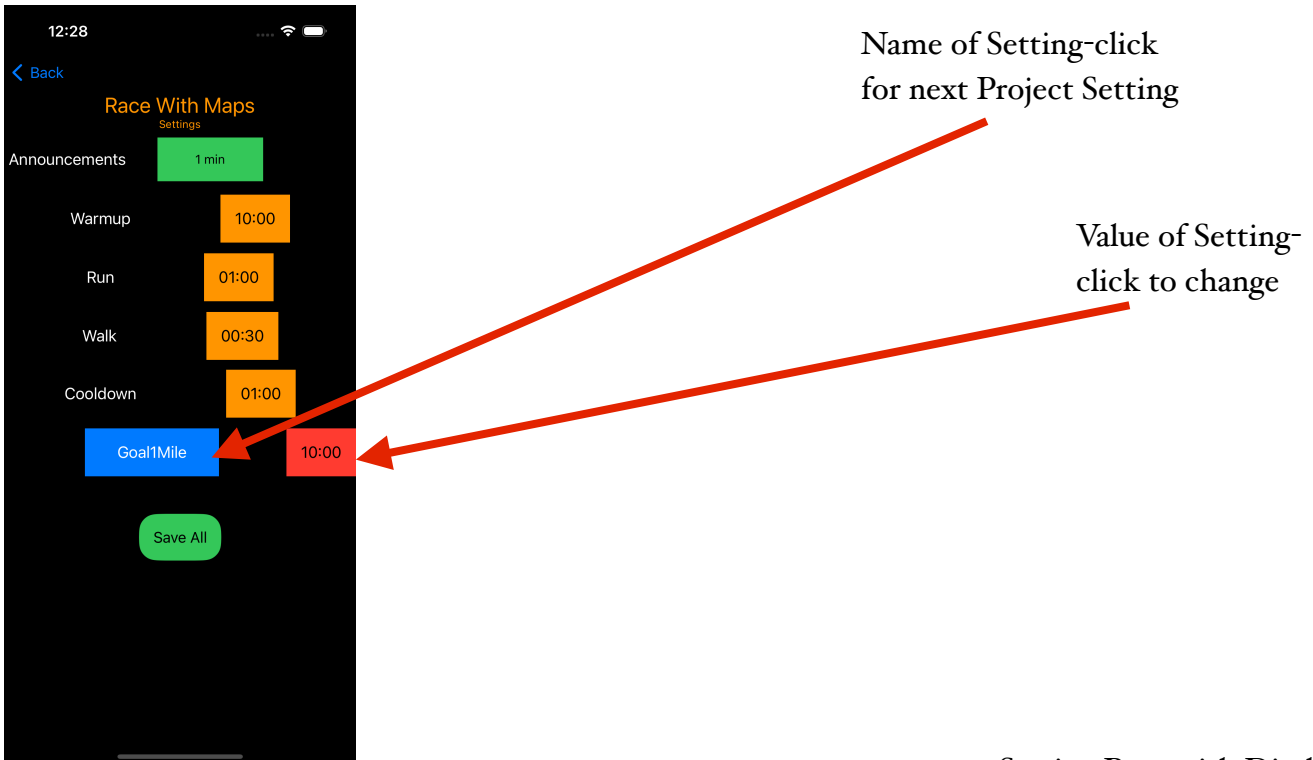

#### Change Project Setting

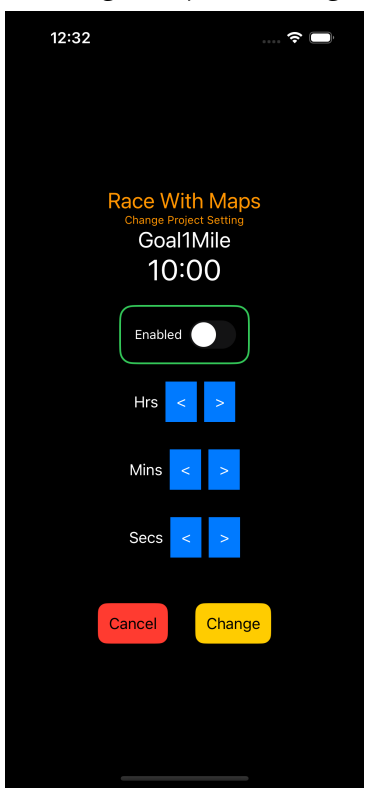

#### **Disable Project Setting**

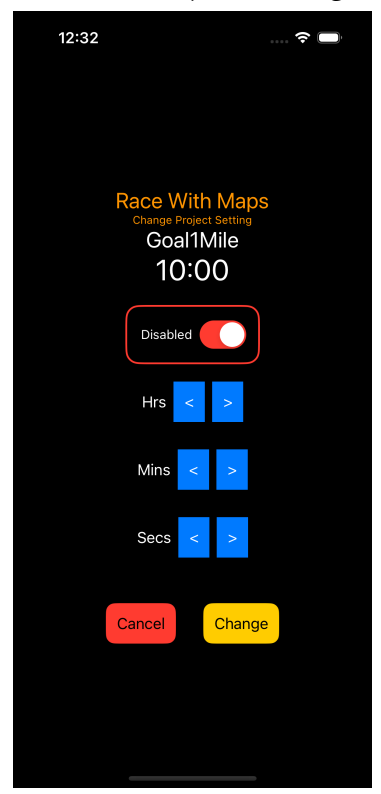

#### Setting Page with Disabled Project Setting

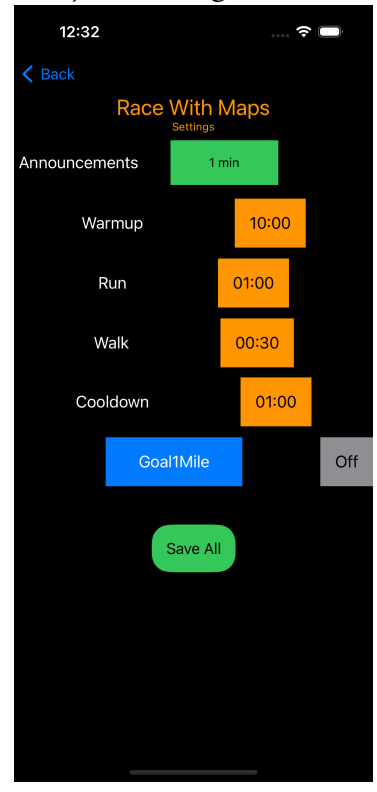

#### Simulation

The Active Project can be used in a simulation to familiarize the runner with the content of the project. The user must enable simulation after every race. Simulation must be made visible on the Preferences page and then enabled on the Settings Page. Once simulation is available the user uses the Race page Button to start the Race.

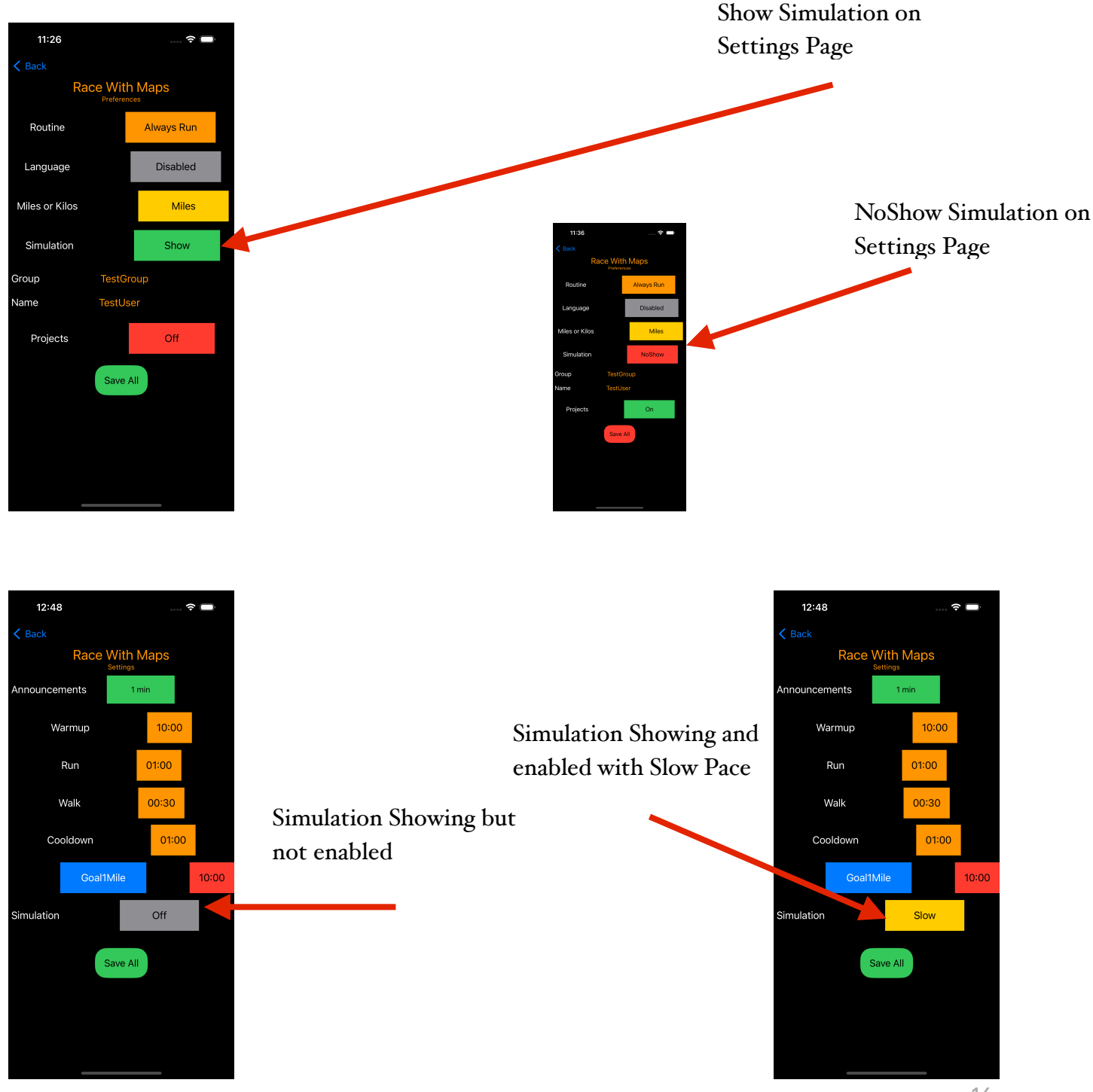

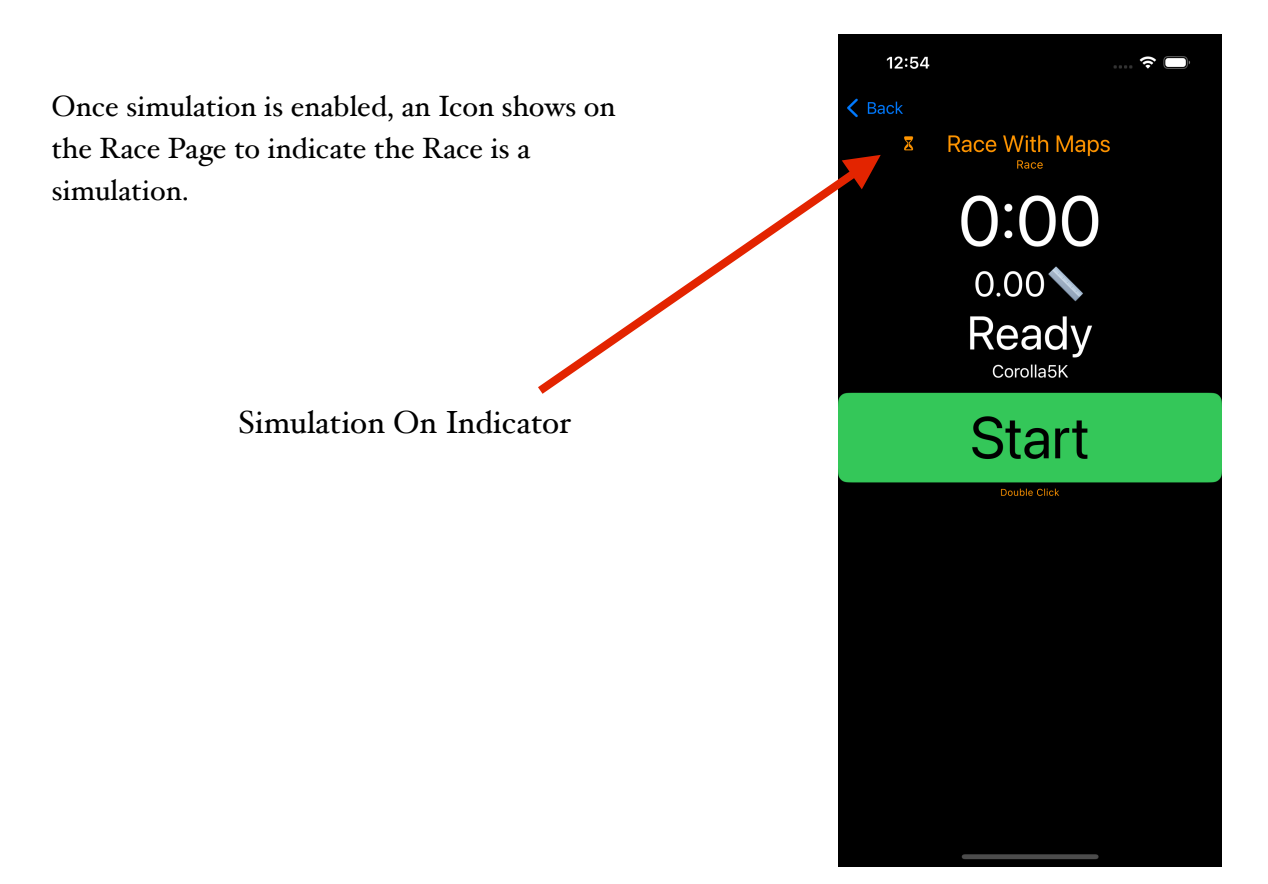